# Quick Reference Guide

#### Enrolling in MFA—External Users

**Purpose:** TC Energy has implemented Multi-factor Authentication (MFA) for all commercial applications using Okta. MFA is a method of confirming your identity in which you are granted access only after successfully presenting two or more pieces of evidence (or factors) to an authentication mechanism.

Your application has been configured to use MFA so first, you will need to enroll in MFA, then you can decide what type of verification process you will use. This guide will help you with that setup.

If you have issues with any of the steps below, please contact your Delegated Administrator at <<enter support link/mailbox >> or the Okta support team at Okta\_support@tcenergy.com.

## Enrolling in MFA

- 1. Open your web browser (i.e., Edge 오 or Chrome 📀).
- 2. Go to your <a href="https://uswest-customerid.tcenergy.com/">https://uswest-customerid.tcenergy.com/</a>
- 3. Enter your Username: << login ID>> and click Next.

| () TC Energy |         |  |
|--------------|---------|--|
|              | Sign In |  |
| Username     |         |  |
| Remembe      | er me   |  |
|              | Next    |  |

4. Enter your <<**Password>>** and click Verify

|          | () TC Ener | gy |
|----------|------------|----|
|          | ****       |    |
|          | Password   |    |
| -        |            |    |
| Password |            |    |
| Password |            | 0  |
| Password | Verify     | ٢  |

After you have successfully authenticated, you will be directed to the "Set up multifactor identification" screen to setup your Okta MFA.

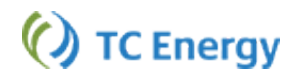

## Setting up MFA

On the "Set up multifactor identification" screen, choose from the following two ways to receive a verification code:

- 1. Okta Verify
- 2. Email Authentication

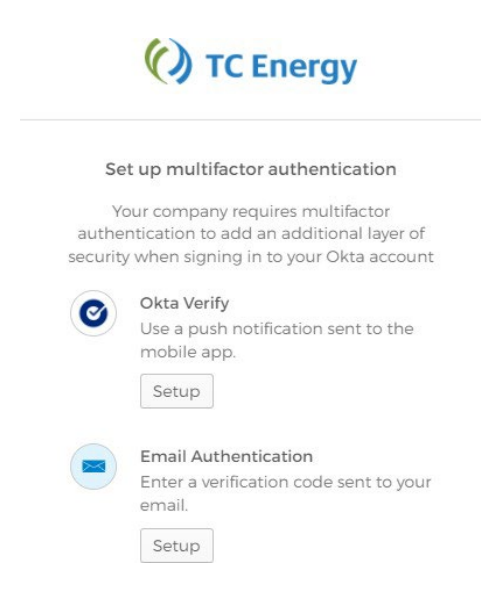

## Setting up Okta Verify

On the "Set up multifactor identification" screen, click the [Setup] button under the Okta Verify option.

1. Choose your phonetype: Apple or Android.

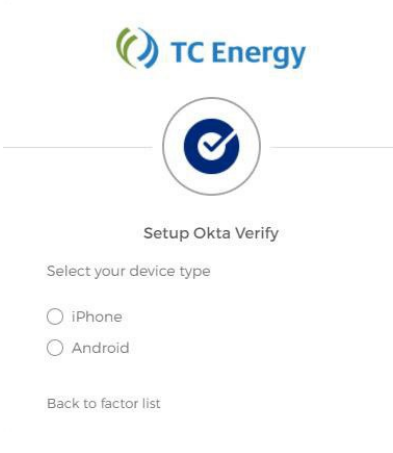

- 2. Next, install Okta Verify on your mobile device. You can find the app in your device's application store (e.g., Apple App Store for iPhones or Google Play for Android phones). You must install the app before you can continue. Ensure you are installing Okta Verify (not Okta Mobile).
- 3. Once you have installed the app on your mobile device, go back to the Setup Okta Verify page on your computer's browser.
- 4. Click the [Next] button to be taken to the screen with a QR code.

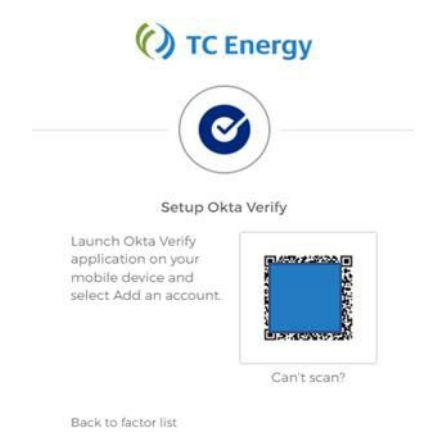

- 5. Launch the Okta Verify application on your phone.
- 6. In the mobile application, select the "+" in the top right of the screen.
- 7. Choose "**Organization**" option to add the account.

Note: You may be prompted to allow the application access to your phone's camera. Allow the access.

| S       | et up multifactor authentica                                           | ation   |
|---------|------------------------------------------------------------------------|---------|
| You     | can configure any additional of<br>factor or click finish              | ptional |
| Enrolle | d factors                                                              |         |
| O       | Okta Verify                                                            | 0       |
|         | Email Authentication                                                   | 0       |
| Additi  | onal optional factors                                                  |         |
| (a)     | RSA SecuriD<br>Enter a single-use code from<br>hardware token<br>Setup | та      |

- 8. Scan the QR code with your phone's camera to complete the Okta Verifysetup.
- 9. You can now close the Okta Verify app on your phone.
- 10. You have successfully registered for Okta Verify!

# Using Okta Verify

Using Okta Verify to login to your application is very easy. This login process does not require a code!

- 1. Open your web browser (i.e., Edge 오 or Chrome 堅).
- 2. Go to your <<application URL>>
- 3. Enter your Username: << your company email or login ID>>
- 4. The Okta Verify screen will appear. Choose "Send Push". The screen will change to "Push sent"
- 5. Open your mobile device. You will find a "Did You Just Try to Sign In" notification on your phone (image below). Tap "Yes, it's Me" to complete the login process.

| 2       | :20 🕫                             |                 |
|---------|-----------------------------------|-----------------|
|         | (c) TC (                          | inergy          |
|         | ੶ੑੑੑੑੑੑੑੑ੶੶                       |                 |
|         | Did You Just T                    | ry to Sign In?  |
| 7       | Calgary, Alberta, Ci<br>More Info | anada           |
| $\odot$ | Just now                          |                 |
|         |                                   |                 |
|         |                                   |                 |
|         |                                   |                 |
|         |                                   |                 |
| _       |                                   |                 |
|         | Yes, It's Me                      | No, It's Not Me |
|         |                                   |                 |

a. Remember, this login process does not require a code!

#### **Email Authentication**

Email Authentication uses the Email address associated with your profile to authenticate your identity. Before setting up this factor, please ensure you have access to your email. You will be getting an email with a one-time authentication code.

1. On the "Set up multifactor identification" screen, click the **[Setup]** button under the Email Authentication option.

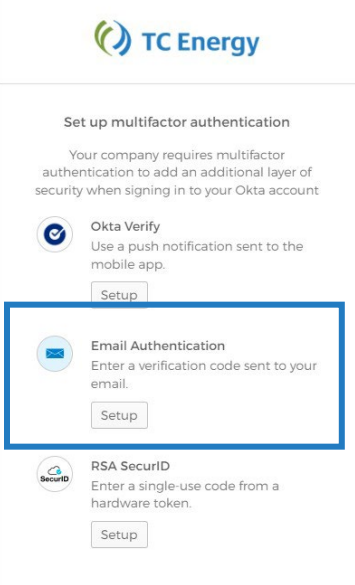

- 2. Click the Blue "Send me the Code" button.
- 3. Open your email inbox and open the **Okta email that** has the subject: **Confirm your email address**. Make note or copy the **six (6) digit code** within the email.

| Okta <noreply@okta.com></noreply@okta.com>                                                                                                    |
|----------------------------------------------------------------------------------------------------|
|                                                                                                    |
| () TC Energy                                                                                                    |
| TC Energy Action Required: Confirm your email address                                                                                                    |
| Hi Maura,                                                                                                    |
| You are receiving this email so we can confirm this email address for your account.                                                                                                    |
| Please use the following one-time code to complete verifying your email address:                                                                                                    |
| 6 5                                                                                                    |
| If you believe you have received this email in error, please click here to send an email to the Help Desk.                                                                                                    |
| This is an automatically generated message. Replies are not monitored or answered.                                                                                                    |
| Verification code was sent to   myster below     Averification code was sent to   myster below     Mavent received an email? Send again     Verification code     Verification code     Verification code     Verification code     Verification code     Verification code     Verification code     Verification code     Verification code     Verification code |

- 4. Enter that code into the Verification field on the Sign in page.
- 5. Click Verify.
- 6. When the Email Authentication has been successfully completed, a Green checkmark will appear beside the Factor.

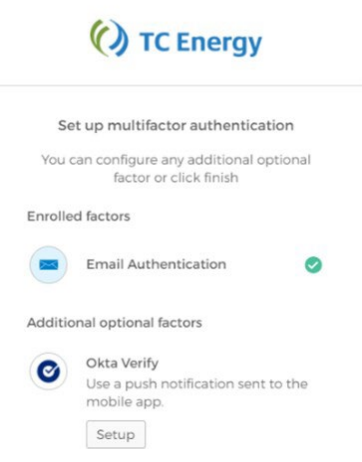

# Quick Reference Guide

#### Enrolling in Additional MFA—External Users

**Purpose:** TC Energy has implemented Multi-Factor Authentication (MFA) for all commercial applications using Okta. MFA is a method of confirming your identity in which you are granted access only after successfully presenting two or more pieces of evidence (or factors) to an authentication mechanism.

Your application has been configured to use both Okta Verify and Email Authentication as factors, with **Okta Verify being the preferred method**. This guide will help you set up Okta Verify if you have not already done so.

If you have issues with any of the steps below, please contact your application support contact or the Okta support team at Okta\_support@tcenergy.com.

## Enrolling in Okta Verify after Enrolling in Email Authentication

- 1. Open your web browser (i.e., Edge 오 or Chrome 📀).
- 2. Navigate to https://uswest-customerid.tcenergy.com/
- 3. Enter your Username: <<your login ID>> and click Next.

| () TC Energy |         |  |
|--------------|---------|--|
|              | Sign In |  |
| Username     |         |  |
| Remembe      | r me    |  |
|              | Next    |  |

4. Enter your **<<Password>>** and click Verify

| (        | TC Energy       |
|----------|-----------------|
|          | ****            |
|          | Password        |
| Password |                 |
|          | ۲               |
|          | Verify          |
|          | Back to sign it |

5. Enter the code that was emailed to you

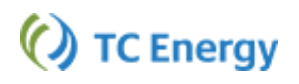

6. Proceed to the next section "Setting up Okta Verify"

#### Setting up Okta Verify

If you have only completed the setup of the Email Authentication you can complete the Okta Verify Setup using these instructions:

1. Once logged in to the Okta portal click your account name in the top right corner of the window

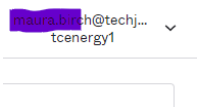

2. Select My Settings

tcenergy1.oktapreview.com

My settings

Sign out

3. Scroll to the Extra Verification Section at the bottom of the window

| ACCOUNT                                                                   | tion Edg                                                                                     | Change Password                                                                                                    | _               |
|---------------------------------------------------------------------------|----------------------------------------------------------------------------------------------|----------------------------------------------------------------------------------------------------|-----------------|
| First name<br>Last name<br>Okto username<br>Primary email<br>Mobile phone |                                                                                              | Pessend requirement:<br>• At least 50 chracters<br>• A chracters retent<br>• A carebox<br>• A carebox<br>• A carebox<br>• A symbol<br>• Does not include your set from name<br>• Does not include your set name<br>• Does not include your set name<br>• Usur password corrot be any of your less t0 password | ords            |
| Display Language                                                          | e Edit<br>English<br>Your default language has been automatically set                        | Current password New password Confirm new password                                                                                                    |                 |
|                                                                           | by your drowner, to change your angulge prese<br>edit and sive your desired dholey language. | Extra Verification Extra verification Extra verification increases your account security when accilenter you are                                                                                                    | Change Password |
|                                                                           |                                                                                              | Okta Verify                                                                                                    | Set up          |
|                                                                           |                                                                                              | Email Authentication                                                                                                    | Remove          |

- 4. Click Set up for the Okta Verify option
  - Enter Password
  - Click "Send me the code" button
  - Enter Code in field
    - i. This puts you back into the My Settings window
- 5. Click Setup for the Okta Verify option again

6. In the Set up multifactor authentication window click Setup

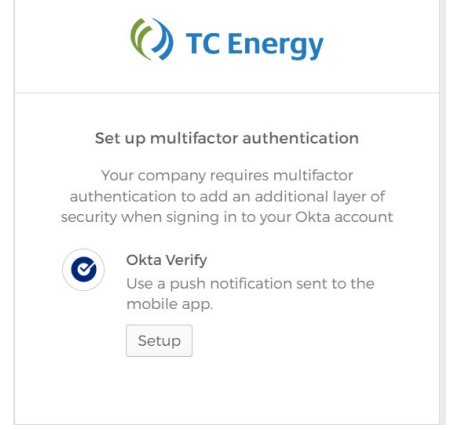

7. Choose your **phone type**: Apple or Android.

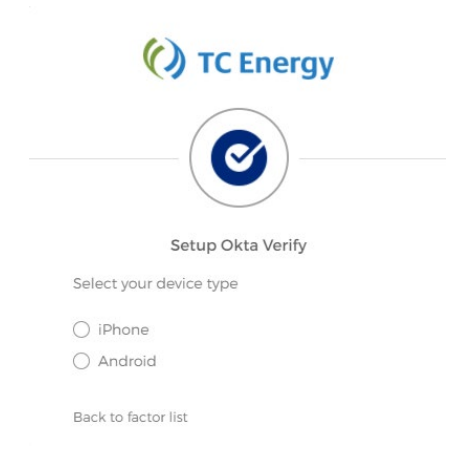

- 8. Next, install Okta Verify on your mobile device. You can find the app in your device's application store (e.g., Apple App Store for iPhones or Google Play for Android phones).
  - You must install the app before you can continue.
  - Ensure you are installing Okta Verify (not Okta Mobile).
- 9. Once you have installed the app on your mobile device, go back to the Setup Okta Verify page on your computer's browser.
- 10. Click the **[Next]** button to be taken to the screen with a QR code.

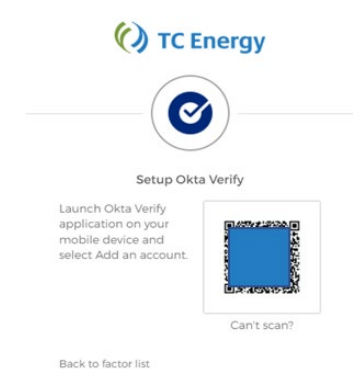

- 11. Launch the Okta Verify application on mobile device.
- 12. In the mobile application, select the "+" in the top right of the screen.

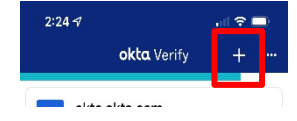

13. Choose "Organization" option to add the account.

| 10:40 🕫                                                                    | () ( <b>)</b>                     | i 🗢 🗖 |   |  |
|----------------------------------------------------------------------------|-----------------------------------|-------|---|--|
| Close                                                                      | Add Account                       |       |   |  |
| Choose Account Type<br>Choose the type of account you would like<br>to add |                                   |       |   |  |
| Urr<br>Wo                                                                  | ganization<br>rk, school, company | >     | ] |  |
| Ot Fac                                                                     | <b>her</b><br>sebook, Google, etc | >     |   |  |

*Note:* You may be prompted to allow the application access to your phone's camera. Allow the access. 14. Click on the Yes, Ready to Scan button

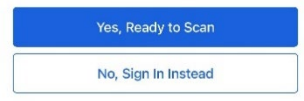

- 15. Scan the QR code with your phone's camera to complete the Okta Verify setup.
- 16. You can now close the Okta Verify app on your mobile device.
- 17. You have successfully registered for Okta Verify!

# Using Okta Verify

Using Okta Verify to login to your application is very easy. This login process does not require a code!

- 1. Open your web browser (i.e., Edge 오 or Chrome 📀).
- 2. Go to your application URL
- 3. Enter your Username: << your company email or login ID>>
- 4. The Okta Verify screen will appear. Choose "Send Push". The screen will change to "Push sent"
- 5. Open your mobile device. You will find a "Did You Just Try to Sign In" notification on your mobile device (image below). Tap "Yes, it's Me" to complete the login process.

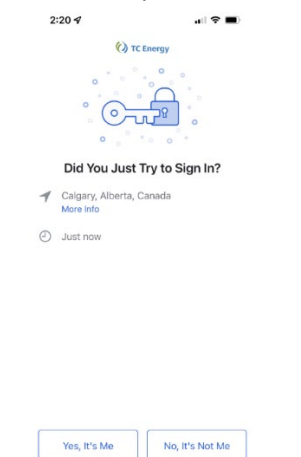

a. Remember, this login process does not require a code!